## <u>Hướng dẫn đăng ký làm thêm giờ trên</u> <u>EasyHRM</u>

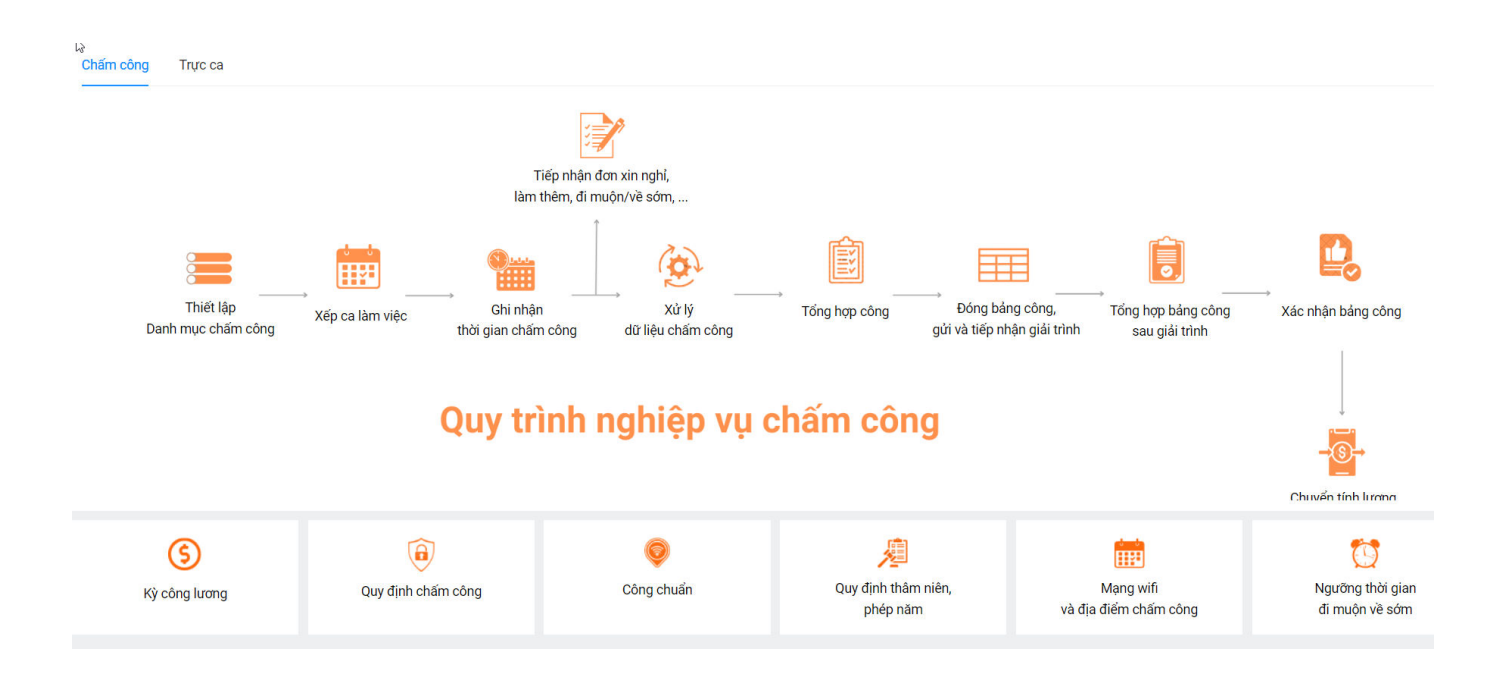

## Có 2 cách nhân viên đăng ký làm thêm giờ:

<mark>Cách 1:</mark> Nhân viên đăng ký Làm thêm giờ trên Web bằng cách đăng nhập vào trang chủ EasyHRM tại: http://app.easyhrm.vn/

| C                                                                                                    |                                                    | 50 V X                                 |
|----------------------------------------------------------------------------------------------------|----------------------------------------------------|----------------------------------------|
| TỰ ĐỘNG HÓA TOÀN BỘ QUY TRÌNH<br>THEO LUÔNG KHOA HỌC<br>THÔNG TIN NHÂN SỰ                                       | GIẢI PHÁP QUẢN TRỊ I                               | 🎝 Easy <b>HRM</b><br>NHÂN SỰ TOÀN DIỆN |
|                                                                                                    | Đăng nhập                                          | tài khoản                              |
| et al a secondaria de la companya de la companya de la companya de la companya de la companya de la companya de | Tên khoản (*)                                      |                                        |
|                                                                                                    | Mật khẩu (*)                                       | ₫5                                     |
|                                                                                                    | 🗆 Ghi nhớ tôi                                      | Quên mật khẩu                          |
|                                                                                                    | Đăng r                                             | hập                                    |
|                                                                                                    |                                                    |                                        |
|                                                                                                    | Đăng ký d                                          | lịch vụ                                |
|                                                                                                    |                                                    |                                        |
|                                                                                                    |                                                    |                                        |
|                                                                                                    | Bản quyền và phát triển bởi Công Ty Cổ Phần Đầu Tư | Công Nghệ Và Thương Mại Softdreams     |

Sau khi đăng nhập vào hệ thống. Tại màn Nhân viên => Chọn Đăng ký => Chọn Làm thêm giờ => Chọn Thêm mới

| ANG                       | KÝ LÀM THÊM         | GIỜ       |            |                      | Đị muôn về cớm                  |                   |                      |   | 🏠 / Đăng ký / 🗄       | )ăng ký làm thêr |
|---------------------------|---------------------|-----------|------------|----------------------|---------------------------------|-------------------|----------------------|---|-----------------------|------------------|
| rang th                   | ái                  |           | Năm        |                      | Làm thêm giờ                    | · •               | 3                    |   |                       |                  |
| Tất cả                    | (0)                 |           | · 2024     |                      | Làm việc ngoài đơn vị, song tác | and $\vee$        |                      |   | Đến ngày(*)           |                  |
| тт                        | Hình thức           | 🝸 Từ ngày | 🔻 Đến ngày | Từ giờ               | Giải trình chấm công            | T Lý do không p T | Chọn ngày            | Ë | Chọn ngày             |                  |
|                           |                     |           |            |                      | Đăng ký đổi ca                  |                   | Thời gian bắt đầu(*) |   | Thời gian kết thúc(*) |                  |
|                           |                     |           |            |                      | Xác nhận đổi ca                 |                   | Chọn thời gian       |   | Chọn thời gian        |                  |
|                           |                     |           |            | Đăng ký ra ngoài giờ | Nghỉ giữa ca từ                 |                   | Nghỉ giữa ca đến     |   |                       |                  |
|                           |                     |           |            | No Data              |                                 |                   | Chọn thời gian       |   | Chọn thời gian        |                  |
|                           |                     |           |            |                      |                                 |                   | Hình thức(*)         |   | Số giờ làm thêm       |                  |
| Tổng số bản ghi: <b>0</b> | í bản nhị: <b>0</b> |           |            |                      | 0-0 bản chi                     | 0 15/trang        | Ngày thường          |   | 0                     |                  |
|                           | , buildin o         |           |            |                      | o o bangin                      | 0 / 157 traing *  | Người phê duyệt(*)   |   | Người nhận thông báo  |                  |
|                           |                     |           |            |                      |                                 |                   | Lý do làm thêm       |   |                       |                  |
|                           |                     |           |            |                      |                                 |                   |                      |   |                       |                  |
|                           |                     |           |            |                      |                                 |                   |                      |   |                       |                  |
|                           |                     |           |            |                      |                                 |                   |                      |   |                       |                  |
|                           |                     |           |            |                      |                                 |                   |                      |   |                       |                  |

| 14:08 🥥                                            | ه، ات ات 🕲 🖈 |
|----------------------------------------------------|--------------|
| Xin chào,<br>Vũ Trần Ân Ân<br>Nhân viên hành chính |              |
| Ca làm việc                                        |              |
| Vào ca                                             | Ra ca        |
| 08:00                                              | 17:30        |
| Xem chi tiết                                       | :            |

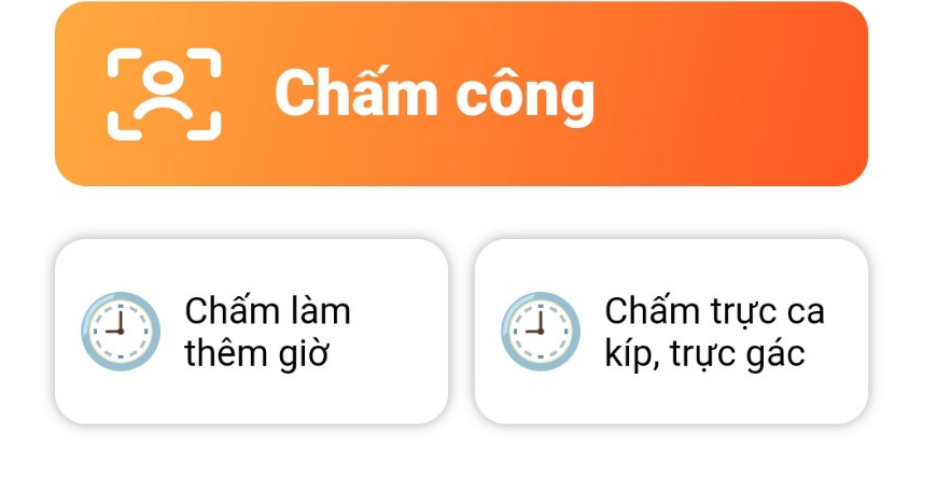

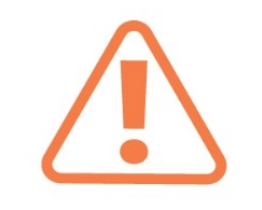

## Hôm nay bạn chưa chấm công

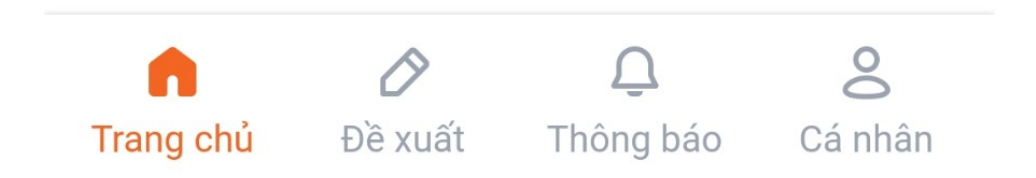

Chọn Module **"Đề xuất"** => Tích **"Làm thêm giờ"**:

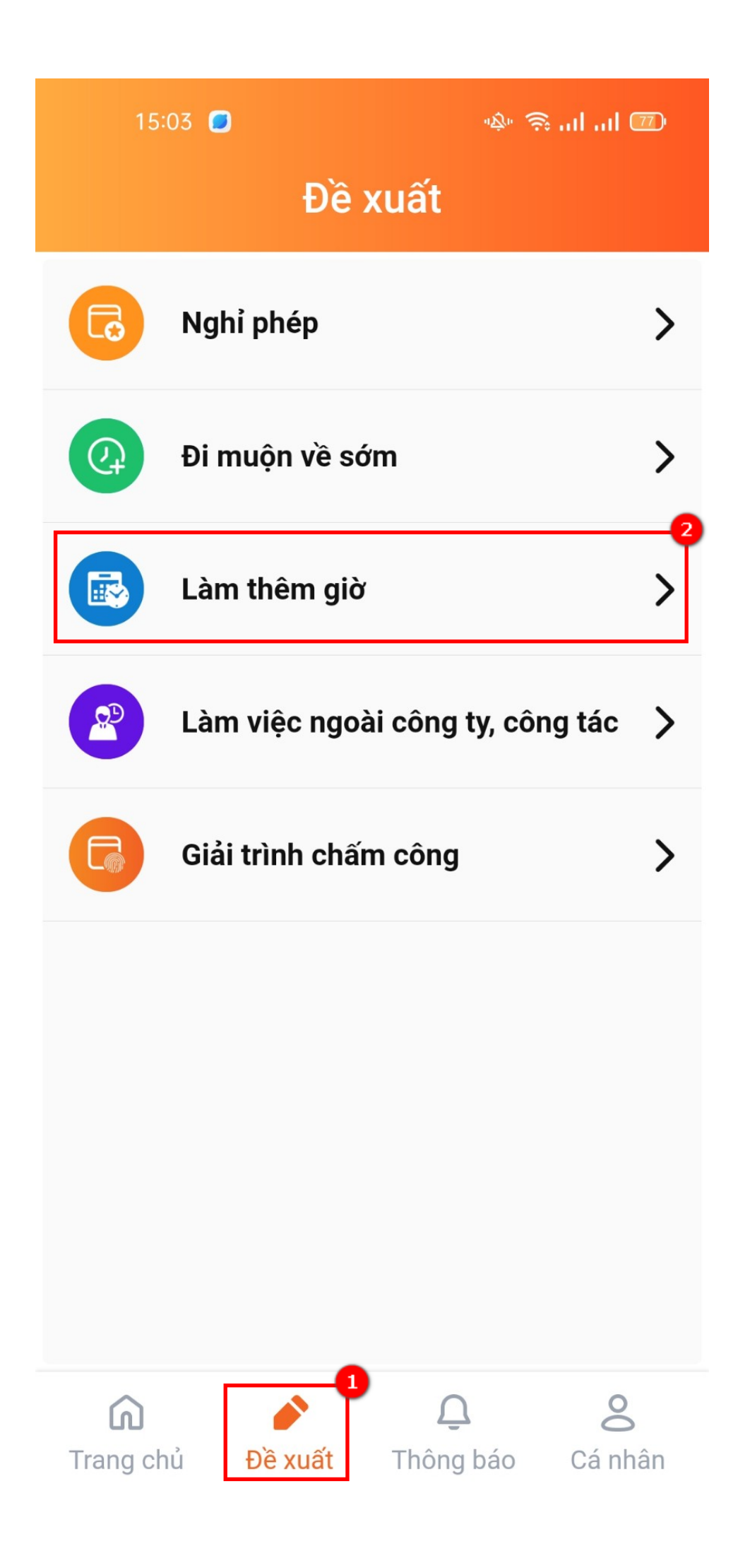

Tạo mới đơn đề xuất làm thêm giờ:

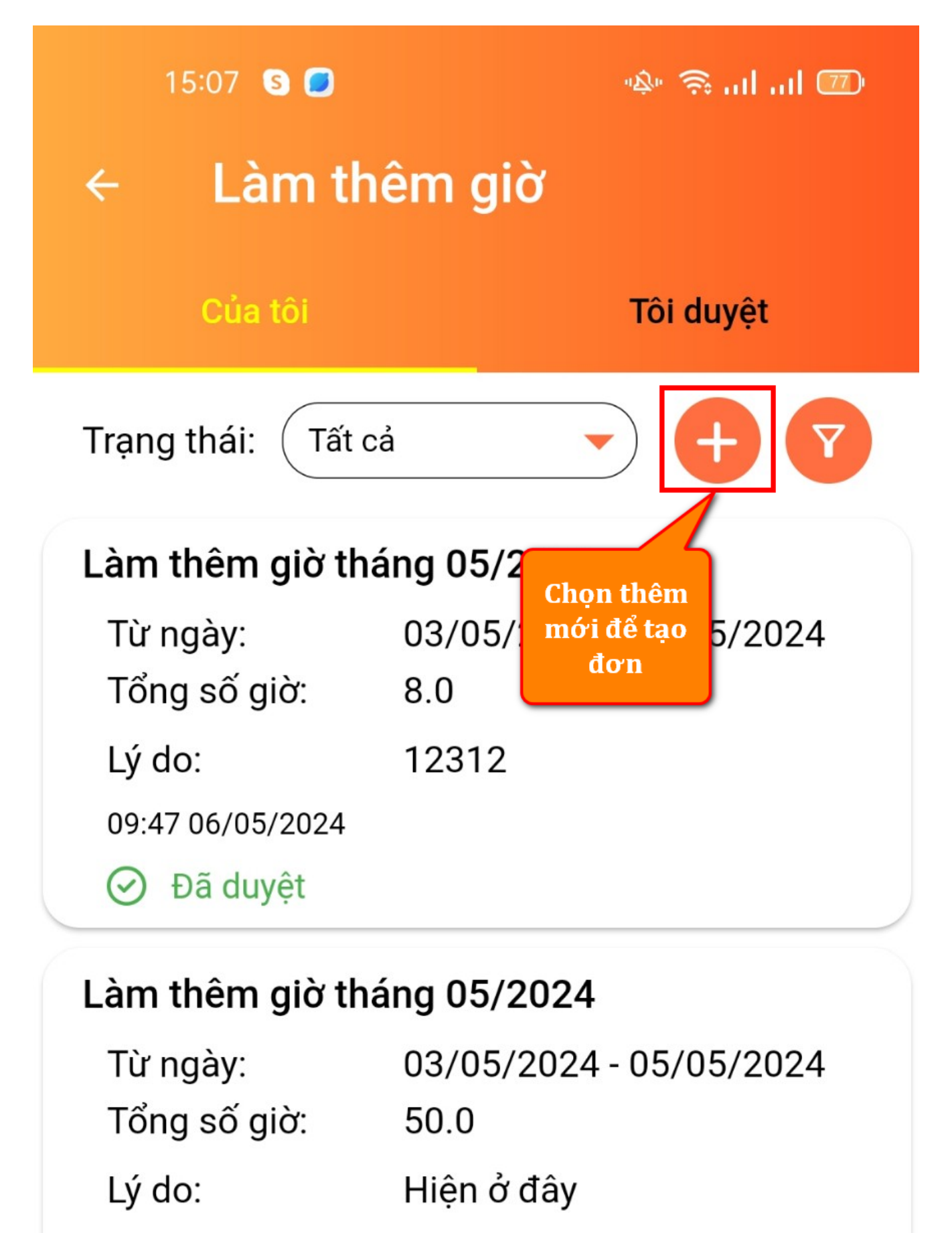

21:32 02/05/2024

⊘ Đã duyệt

## Điền thông tin đơn làm thêm => Và gửi đơn phê duyệt:

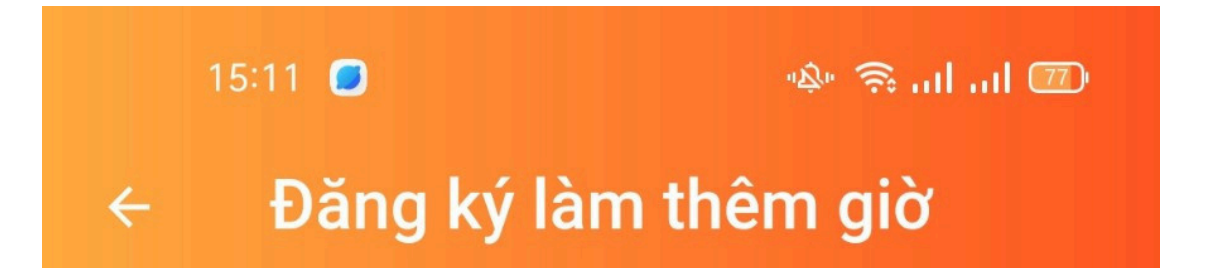

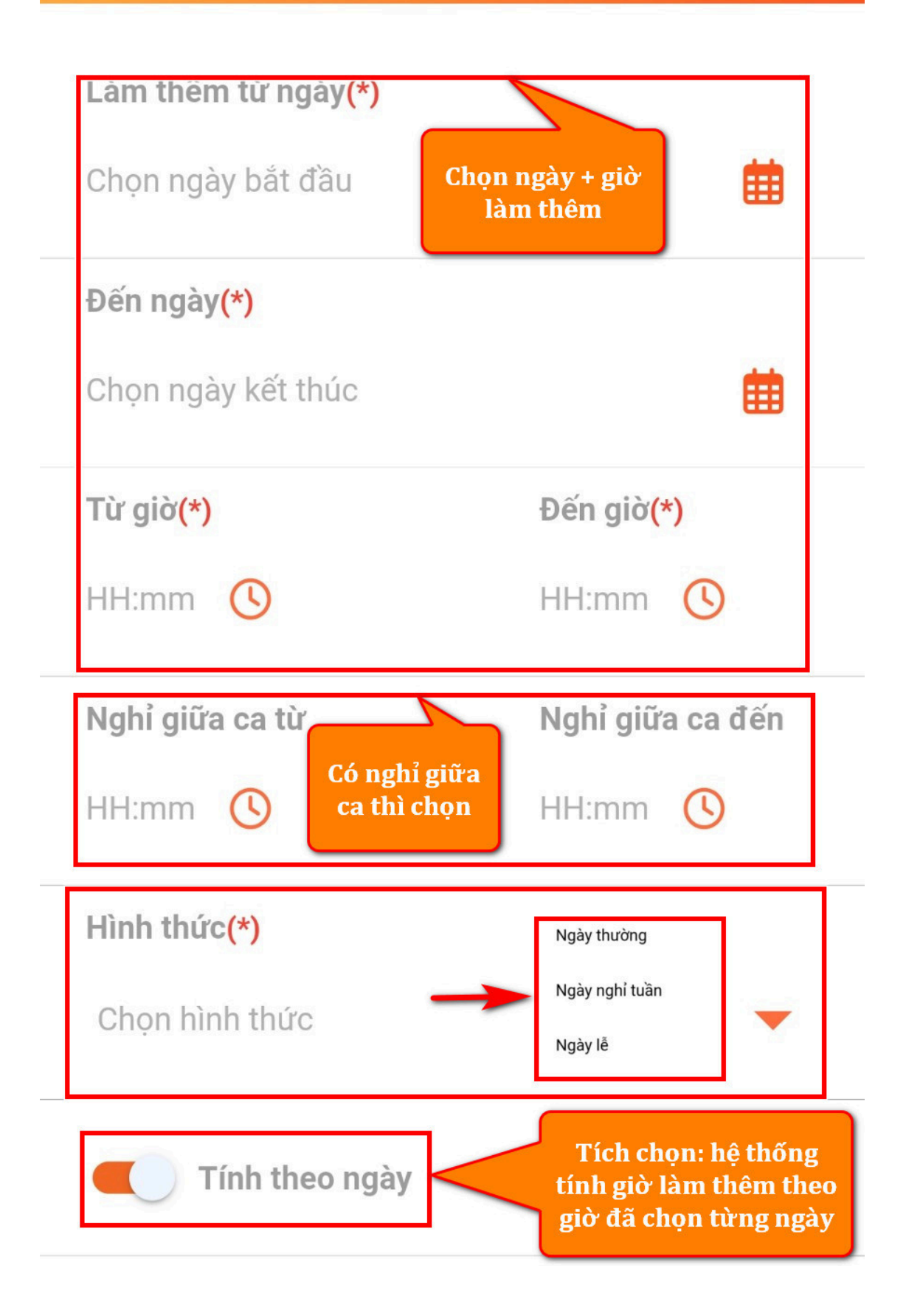

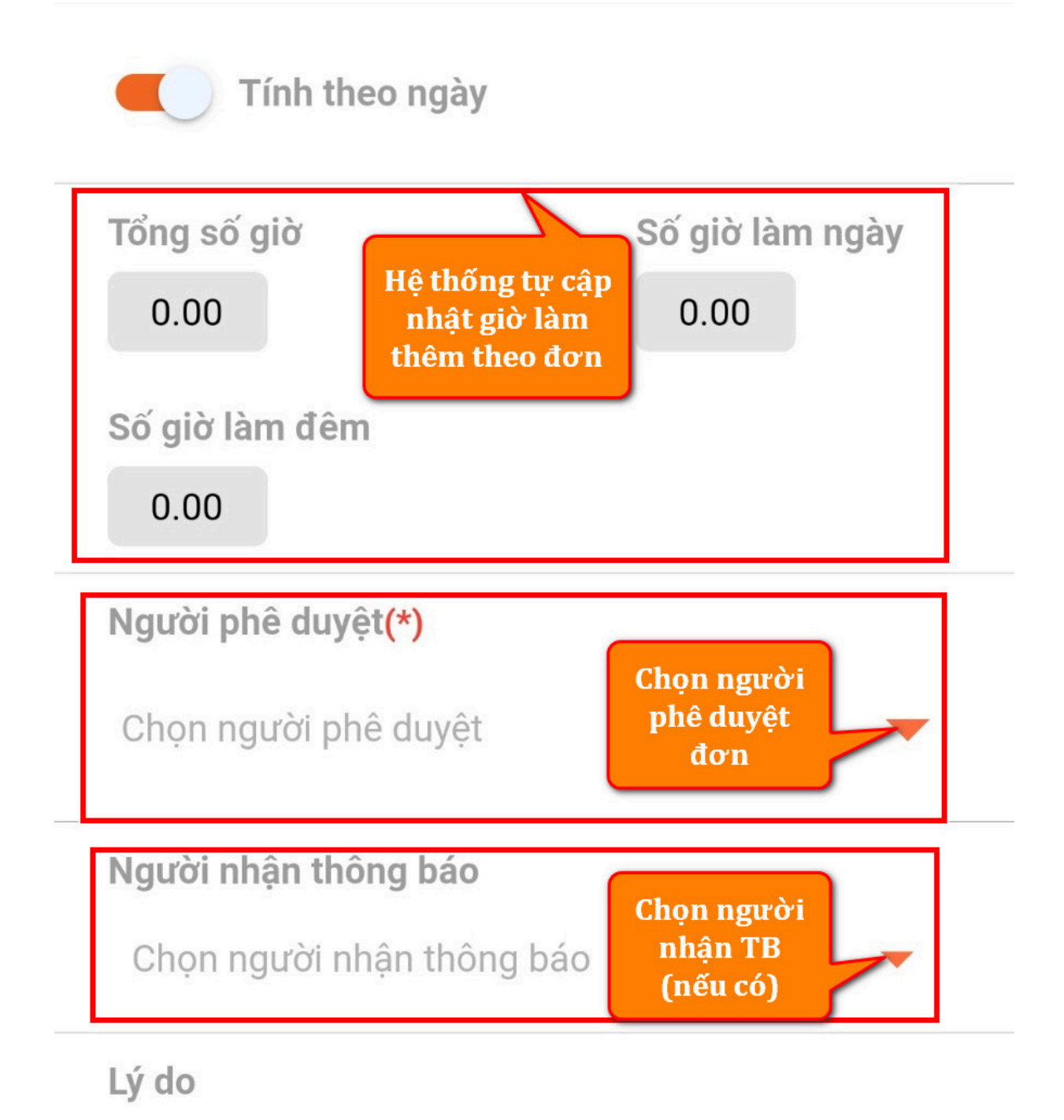

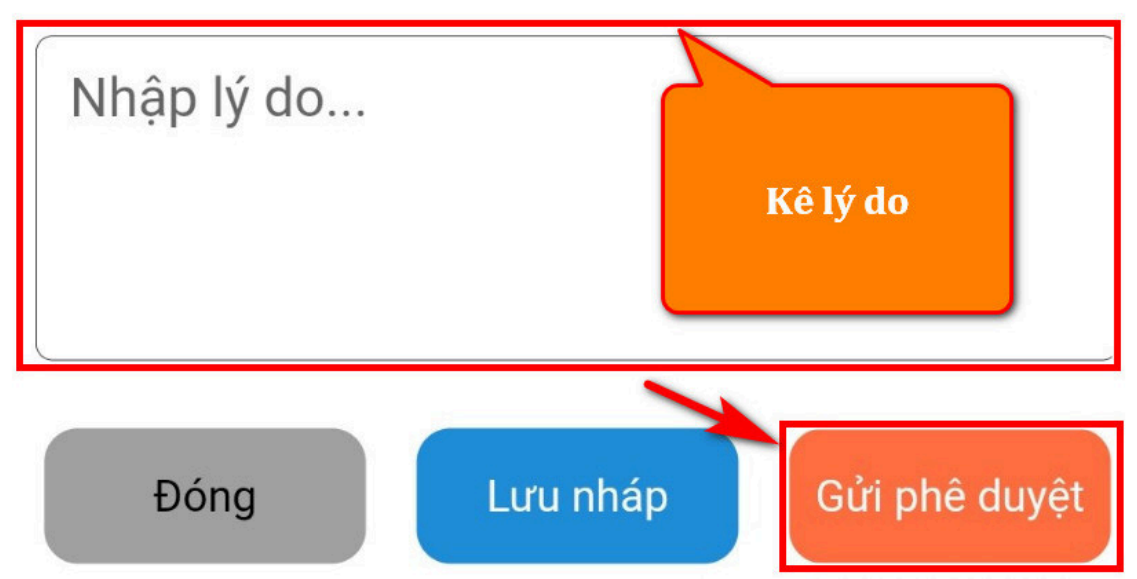